## Programming Custom Audio Messages using VisiDB

- 1. Connect your VNS2XXX receiver module to the PC using the special programming power supply. This power supply will have a serial cable attached to the power VNS20XX power connector.
- Prepare your WAVE files for upload and make sure that they are saved at the correct format. <u>Note</u>: For more information, review the VisiDB Help for Custom Alerts Programmer command under Devices menu.
- 3. Open VisiDB. VisiDB will be connected to the receiver module once it is open. **Connected to PA Speaker** should be displayed in the lower right hand corner of the screen.
- 4. Click on Devices, then Device Programmer, and then Custom Alerts Programmer. The programmer should open.
- 5. Click on the Read Configuration button. This will tell you how many alerts the receiver module is set to hold.
- Click on the Expanded Memory Alerts Configuration drop down menu and select how many alerts the receiver module needs to hold.
  <u>Note</u>: The more alerts a receiver module needs to hold, the shorter the alert needs to be.
- Click Update Configuration to change the amount of alerts the receiver module will hold. <u>Note</u>: Updating the memory configuration will erase all existing custom alerts previously programmed.
- 8. Enable the alert numbers that will hold a file by checking the to the left.
- 9. Click on the **Browse** button and search for your WAV file.
- 10. Click on your file then click on the **Open** button to the right.
- 11. Your WAV file should now be in the File Name box. Repeat Steps 8 and 9 for as many files as necessary.
- 12. Click the **Program** button at the top of the programmer to upload your WAV files to your receiver module.
- 13. Disconnect the VNS2XXX receiver.
- 14. If required, connect additional VNS2XXX receiver and program as described above.